# User guide for RIGAKU powder diffractometer

September 2013

by Dr. Rie Fredrickson

#### • X-ray set

1. Open "XG Control" window and click "**SET kV, mA**" to set X-ray tube at \_\_\_**kV and \_\_\_mA** for the operation (standby setting is 20kV, 2mA).

| 💰 JXG                                                                                              |                          |                  |            |
|----------------------------------------------------------------------------------------------------|--------------------------|------------------|------------|
| File Edit Instrument Tools Tasks Window Help                                                       |                          |                  |            |
| XG Control                                                                                         |                          |                  |            |
| XG Control XG State                                                                                |                          |                  |            |
| XG TYPE                                                                                            | XG S                     | TATUS            |            |
| SealedTube (Mo, LongFine)<br>kV : min = 20, max = 54, step = 2<br>mA : min = 2, max = 54, step = 2 | NOT READY READY          | X-RAY ON ALA     | RM         |
| kW : max = 2.70                                                                                    | 1,                       |                  |            |
| POWER X-RAYS                                                                                       | X-RAY POWER              | FUNC             | TION       |
| ON ON                                                                                              | 50 50 mA 2.              | 50 kW Abort X    | GTask      |
| ON ON OFF                                                                                          | 50 kv 50 mA<br>SET kV,mA | Reset            | Narms      |
| Alarms                                                                                             | Alarm Code               | Shutters         |            |
| [CW] Cooling Water [PF] Pow                                                                        | er Failure No.1 7        | SHUTTER A CLOSED |            |
| 🥚 [HV] High Voltage 🛛 😑 [LV] Low                                                                   | Voltage No.2 ?           |                  |            |
| 😑 [TC] Tube Current 🛛 😑 [FC] Filar                                                                 | nent Current No.3 ?      | SHOTTER B CLOSED |            |
| [OL] Overload                                                                                      | Current No.4 ?           |                  |            |
|                                                                                                    | No.5 ?                   |                  |            |
|                                                                                                    |                          |                  |            |
| E Messages                                                                                         |                          |                  | _ <u>_</u> |
| kV changed to 50, mA changed to 50 (2.50                                                           | kW)                      |                  |            |
| kV changed to 50, mA changed to 30 (1.50                                                           | kw)                      |                  |            |
| kV changed to 40, mA changed to 20 (0.80                                                           | kW)                      |                  |            |
| ky changed to 30, mA changed to 10 (0.30                                                           | R.00)<br>533             |                  |            |
| kV changed to 24, mA changed to 2 (0.04 k)                                                         | a)                       |                  |            |
| kV changed to 28, mA changed to 2 (0.06 k                                                          | (a)                      |                  | -          |
|                                                                                                    |                          |                  | R          |

2. Wait until the X-ray tube ramp up to 50kV, 50mA on the Rigaku x-ray diffractometer.

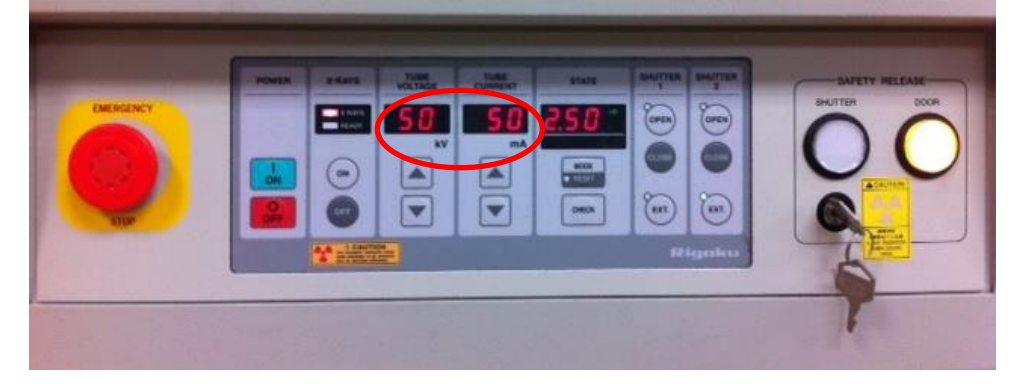

### • Sample set on the machine

- 1. Open the **RINT RAPID** control software, and **Goniometer control** (Manual>Goniometer control). Select **Phi** position as **Init.**
- 2. Set your sample on the holder. Open the door (press the "door" button before opening machine).
- 3. Mount goniostad on the manual XYZ stage.

# • Centering

- 1. Rotate Phi to 0°.
- Select Omega window, toggle move and enter a value of \_\_\_\_°. Center and focus the area for x-ray measurement on the cross section using X, Y and Z screws. Rotate Omega to \_\_\_\_°and adjust the area of interest using only Z screw.
- 3. Rotate Phi to 360° to check your sample is centered properly.

# • Measurement

1. Open the RINT RAPID control software.

| Quit Device check San                                              | No shutter CCD camera XG control Display                | Stop                             |
|--------------------------------------------------------------------|---------------------------------------------------------|----------------------------------|
| Project<br>Data folder : C:(raxwish)ima<br>Available disk: 38.09GB | ge\Group_name                                           |                                  |
| Device status                                                      | Standard Measurement Image                              | Log                              |
| Omega-axis : 0.000                                                 | - File/Sample                                           |                                  |
| Phi-axis : 360.000                                                 | File name                                               |                                  |
|                                                                    | The number of IcaAlsite                                 | Target Mo                        |
| IP position : Pood                                                 | _ Sample I                                              | X-ray:Measureme 50 🛨 KV 50 🛨 mA  |
| n position read                                                    | Operator name User name                                 | after Meas. 📀 hold C mini. C off |
| Eraser lamp : Off                                                  | Memo IRINT RAPID                                        | Exposure time                    |
| Shutter : Close                                                    | Resolution 100x100 Micrometer                           | Collimator                       |
| IP read conditions                                                 |                                                         |                                  |
| Read line : 0                                                      | 2Teata-I Auto Conversion                                |                                  |
| Read range : Wide                                                  | C Execute Conversion ( Don't Execute Conversion         | Version Conditions               |
| -<br>                                                              | Goniometer                                              | 0 mm                             |
| 1 1/61 31/6 . 4700/2300                                            | Attachment stage . [Manual-X1-stage]                    |                                  |
| Image file list                                                    | Sample holder : [Reflection(small)]                     | Change                           |
|                                                                    | Omega-axis : Oscillation , Position (deg); 0 <-> 40 ,   | Speed (deg/sec); 1 Mode          |
|                                                                    | Phi-axis : Oscillation , Position (deg); -180 <-> 0 , S | Speed (deg/sec); 3               |
|                                                                    |                                                         |                                  |
|                                                                    | Drive                                                   | test                             |
|                                                                    | Measure/E                                               | Execute                          |
| Process(PID):: Gonio server: 3/                                    | 18 XG server: 548 Video: 0 Xa control: 0 Display: 0     | 9/12/2013 10:19                  |

- 2. Change the folder and file name. Go to **Project>data folde**r and choose your folder. Then give the new file name, sample and operator name.
- 3. Set exposure time (10-15 min), stage, sample holder conditions and axis motions. See Table 1.

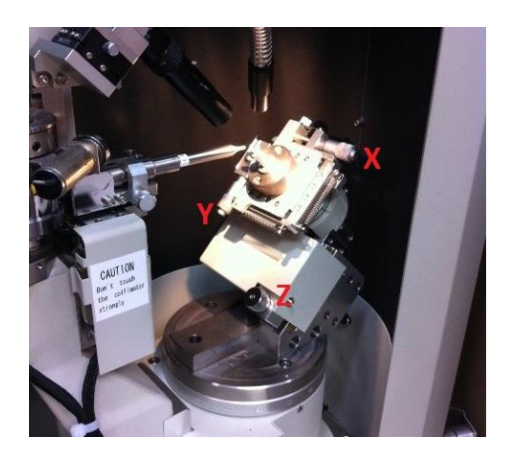

Table1. Appropriate stage, sample holder, axis motions and speed for different samples.

| Samples                 | Attachment stage                   | Sample holder      | Axis motions |              | Speed                        | Range                            |
|-------------------------|------------------------------------|--------------------|--------------|--------------|------------------------------|----------------------------------|
|                         |                                    |                    | Omega        | Fixed        |                              |                                  |
|                         |                                    |                    |              | Oscillation  | 1 degree/min                 | 0 <omega<40< td=""></omega<40<>  |
| on glass fibers         | Manual-XY-stage                    | Reflection (small) |              | Fixed        |                              |                                  |
| of tubes                |                                    |                    | Phi          | Oscillation  | 3 degree/min                 | -180 <phi<0< td=""></phi<0<>     |
|                         |                                    |                    | Spin         | 3 degree/min | -180 <phi<0< td=""></phi<0<> |                                  |
| on solid<br>surfaces Ma |                                    | Reflection (small) | Omega        | Fixed        | 1 degree/min                 | 35 <omega<60< td=""></omega<60<> |
|                         |                                    |                    |              | Oscillation  |                              |                                  |
|                         | id Manual-XY-stage Reflection (sma |                    | Phi          | Fixed        |                              |                                  |
|                         |                                    |                    |              | Oscillation  | 3 degree/min                 | -180 <phi<0< td=""></phi<0<>     |
|                         |                                    |                    |              | Spin         | 3 degree/min                 | -180 <phi<0< td=""></phi<0<>     |

# • Run test measurement

Click the "Drive test" button to see there is no collision.

# • Press the measure/Execute button

Now your raw data (X-ray image file) is saved under c:\raxwish\image\Group\_name\your\_name\\*.img on RIGAKU instrument computer.

- 2DP Pattern Integration (software to integrate the X-ray pattern )
  - 1. **Load**>double click the file

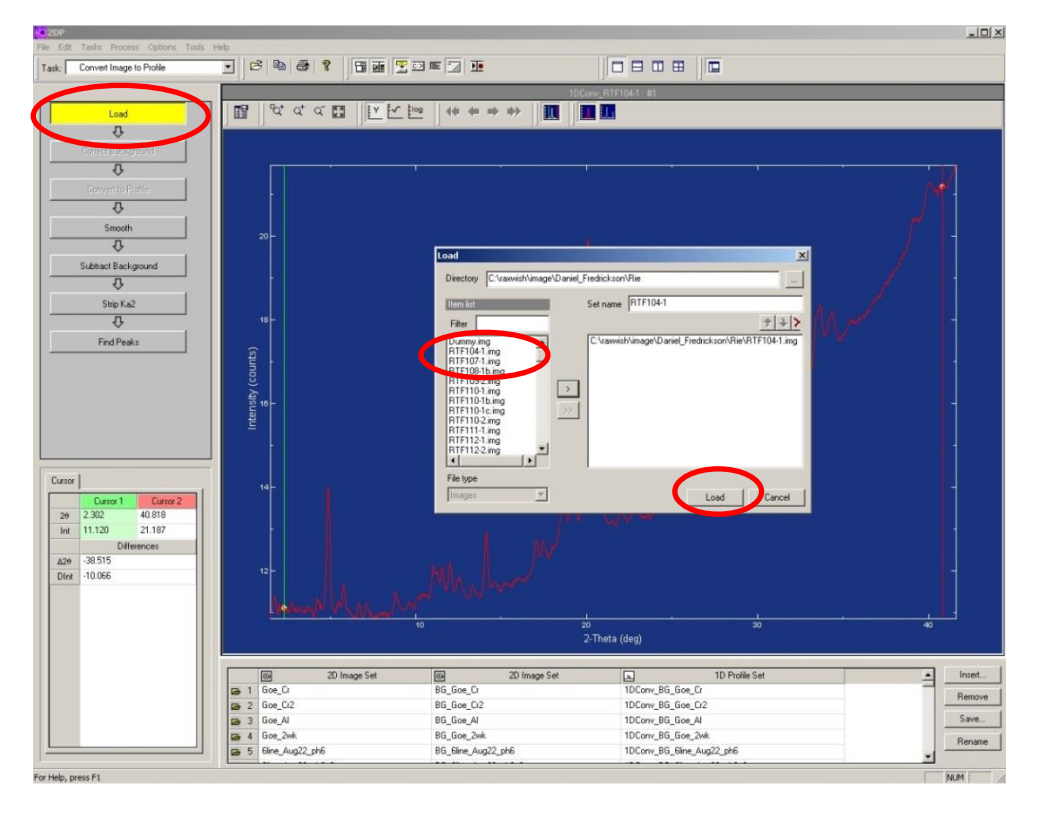

2. Convert to profile. Select the region you want to analyze.

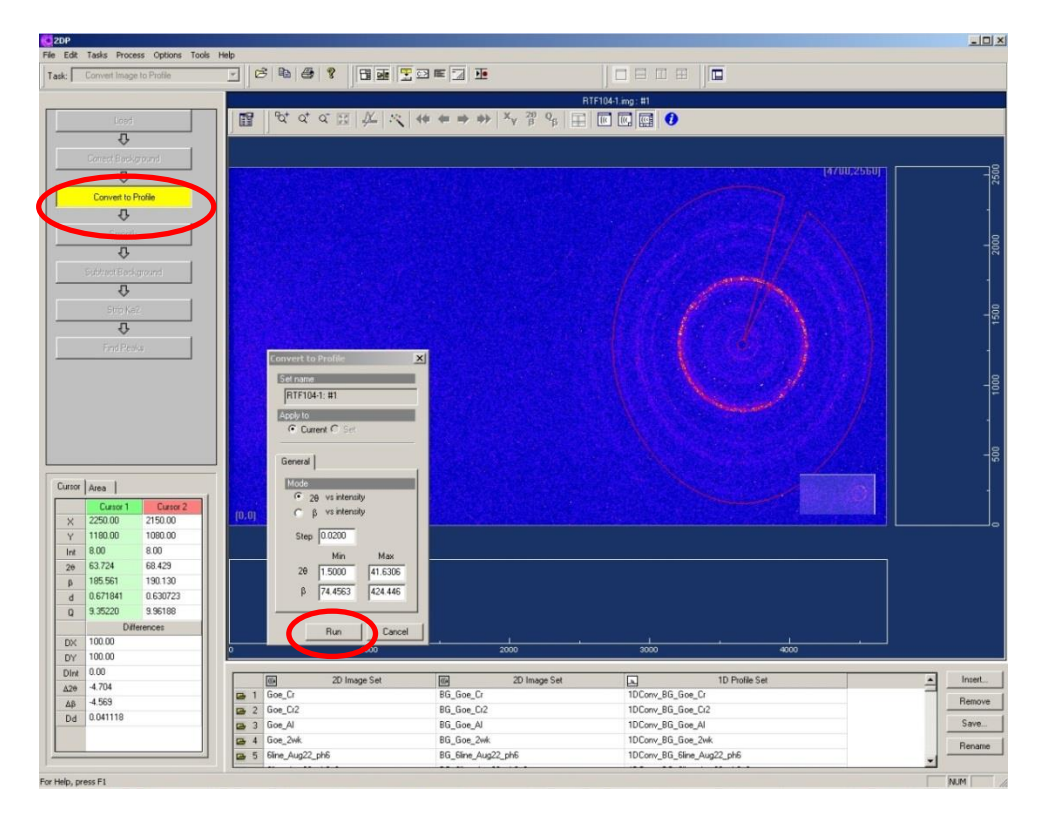

3. Click Run.

| Convert Image to Profile |                                                                                                    |              |                   |       |
|--------------------------|----------------------------------------------------------------------------------------------------|--------------|-------------------|-------|
| Load                     |                                                                                                    |              | xxv_RTF10411 #1   | _     |
|                          |                                                                                                    |              |                   |       |
| Correct Background       |                                                                                                    |              |                   |       |
| T.                       | · · · · · · · · · · · · · · · · · · ·                                                                           |              |                   |       |
| Convert to Profile       |                                                                                                    |              |                   |       |
| T.                       | I I                                                                                                    |              |                   |       |
| Smooth                   |                                                                                                    |              |                   |       |
|                          | 20 -                                                                                                    |              |                   |       |
| Cabined Devicement       |                                                                                                    |              |                   |       |
| Subtract Background      | -                                                                                                    |              |                   |       |
| <b>V</b>                 |                                                                                                    |              |                   |       |
| Strip Ka2                |                                                                                                    |              |                   |       |
| 4                        | 18-                                                                                                    |              |                   |       |
| Find Peaks               | <u></u>                                                                                                    |              |                   |       |
|                          | i i i i i i i i i i i i i i i i i i i                                                                           |              |                   |       |
|                          | 8)                                                                                                    |              |                   |       |
|                          | 2<br>10-                                                                                                    |              |                   |       |
|                          | Iter                                                                                                    |              |                   |       |
|                          |                                                                                                    |              |                   |       |
|                          |                                                                                                    |              |                   |       |
| d                        |                                                                                                    |              |                   |       |
|                          | 14-                                                                                                    |              |                   |       |
| 2 302 40 818             |                                                                                                    |              |                   |       |
| 11.120 21.187            |                                                                                                    |              |                   |       |
| Differences              |                                                                                                    |              |                   |       |
| -38.515                  |                                                                                                    |              |                   |       |
| -10.066                  |                                                                                                    |              |                   |       |
|                          | have been been as a fight of the second second second second second second second second second second second s |              |                   |       |
|                          | There is a second second second second second second second second second second second second second second s  | 10           |                   |       |
|                          |                                                                                                    |              | 2-Theta (deg)     |       |
|                          |                                                                                                    |              |                   |       |
|                          | CG 2D Image Set                                                                                                 | 2D Image Set | L 1D Profile Set  | Inser |
|                          | Ge 1 Goe_Cr                                                                                                    | BG_Goe_Cr    | 1DConv_BG_Goe_Cr  | Remo  |
|                          | 2 Goe_Cr2                                                                                                    | BG_Goe_Cr2   | 1DConv_BG_Goe_Cr2 | 5.00  |
|                          | Goe_Al                                                                                                    | BG Goe 2wk   | 1DConv_BG_Goe_2wk | Jave  |
|                          |                                                                                                    | ou_uou_erm   | incom_nd_dot_time | Bena  |

Now your integrated data (RINT ASCII file) is saved under **z:\Group\_name\your\_name\\*.asc** on RIGAKU instrument computer.

### • Data analysis

For the data analysis using JADE program, the data you saved on z:\ drive is also shared under c:\Document and Settings\All Users\Documents\data\Group\_name\your\_name\ on the JADE computer.

### • Finishing session

- 1. Set the X-ray standby mode: If no one is booked after your measurement is done right away, turn down the X-ray to the standby setting at \_\_\_\_kV and \_\_\_mA. (Keep the X-ray ON.)
- 2. Turn off the light for specimen illumination and the monitor.
- 3. Record your activities (data, your name, PI's name, the number of your sample patterns) on the log book.